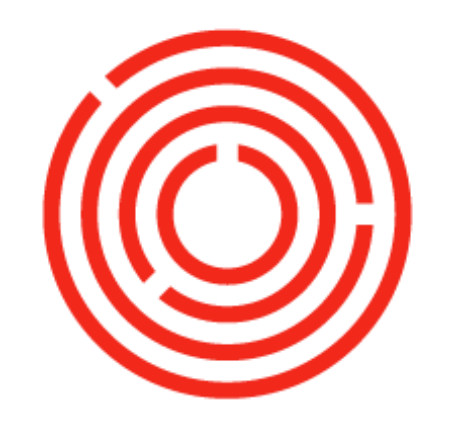

## ORCHESTRA

# Sales Lab | Spirits

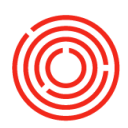

### Contents

| Creating Sales Order      | 3   |
|---------------------------|-----|
| Creating Delivery         | 3   |
| Creating A/R invoice      | 3   |
| Creating Incoming Payment | . 4 |

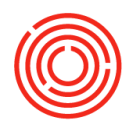

#### **Creating Sales Order**

Sales orders put Finished Goods stats as "Committed".

We are going to sell a case of Spirits

- 1. Click Sales A/R> Sales Order
  - a. Customer: click 📺 and choose one
  - b. Customer Ref. No. 789
  - c. Delivery Date: put today's date
  - d. Item Table
    - In the 1<sup>st</sup> column and 1<sup>st</sup> row click
    - Choose a finished good that has something In Stock (look at the In Stock column)
    - Quantity: enter a number less than what is in stock
    - Unit Price: this will auto-fill if you have a Price List filled out. If you do not you can enter a Price
  - e. Click <Add>

#### **Creating Delivery**

Creating deliveries takes Finished good inventory out of stock

When you make a Delivery there should be a Sales Order already created and OPEN in the open Documents box – so we will click Sales Orders in Open Documents

- 1. Choose the SO that you just created by clicking the Yellow Arrow next to Doc. No.
- 2. In the bottom right corner Click "copy to" Delivery
- 3. Here you would change anything if the delivery was not complete. In our case we are going to say that we sent what we ordered
- 4. Click <Add> and click <Yes>
- 5. The Batch Number Selection window opens to select the batch number for this finished good item
  - **a.** There is a 'Auto-Select All' button in the bottom right. This is the selected batch for you based on the oldest batch
  - **b.** OR you can click in the 'Selected Qty' column of the batch you are selecting and entering the number you are taking then clicking the center right pointing arrow
- 6. Click <OK>
- 7. Click <Add> and then <Yes>

#### **Creating A/R invoice**

Creating an A/R invoice makes the financial document for this transaction so that you can receive payment from this customer.

When you make an A/R Invoice there should be a Delivery already created and OPEN in the Open Documents box – click on Delivery (if you do not see the correct number in () then click the wrench in the top right corner and click Refresh

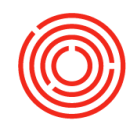

- 1. Choose the Delivery that you just created by clicking on the yellow arrow next to the document number
- 2. In the bottom right corner Click "Copy To" and choose A/R Invoice
- **3.** Here you can add freight, taxes, discounts, etc but we are going to not do that in this exercise
- 4. Click <Add>

#### **Creating Incoming Payment**

Now you will want to close out the invoice with the outgoing payment

You will need to go to Banking>Incoming Payment>Incoming Payments

- 1. Name: Click and choose the one you used to make the invoice from the previous steps
- 2. You would be concerned with the dates if they were paid on another day so that you post to the right date. We will leave those
- 3. Click the checkbox for the invoice you are receiving payment for
- 4. Click the 者 which is the Payment Means to tell how you received the payment
- 5. We will receive by check
- 6. Click in the Amount field and hit <Ctrl>B (this brings in the balance)
- 7. Choose the bank information if needed
- 8. In the Check field enter the Check number (enter any number there for this exercise)
- 9. Click <OK> and then <Add> and then click <Add> again

Now you need to DEPOSIT the check into the appropriate account

You will need to go to Banking>Deposits>Deposit

- 1. Be aware that there is a Deposit date when using this in your LIVE DB
- 2. G/L Account, Click 💿 and choose your checking account
- 3. Click the checkbox to choose the deposit you are recording
- 4. Click <Add>
- 5. Click <Cancel>